# **O**riental motor

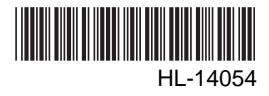

# Data Setter **OPX-2A DG** I Series **/ EAS** Series

# OPERATING MANUAL

Thank you for purchasing an Oriental Motor product.

This operating manual describes product handling procedures and safety precautions.

- Please read it thoroughly to ensure safe operation.
- Always keep the manual where it is readily available.

#### Table of contents

| 1 | Screen transitions2 |                                          |  |  |  |
|---|---------------------|------------------------------------------|--|--|--|
| 2 | Mon                 | itor mode6                               |  |  |  |
|   | 2.1                 | Overview of monitor mode6                |  |  |  |
|   | 2.2                 | Monitored items6                         |  |  |  |
| 3 | Para                | ameter mode9                             |  |  |  |
|   | 3.1                 | Types of parameters9                     |  |  |  |
|   | 3.2                 | Setting example10                        |  |  |  |
|   | 3.3                 | Description of application parameters 11 |  |  |  |
|   |                     | Operating current parameters 11          |  |  |  |
|   |                     | Speed filter parameters 11               |  |  |  |
|   |                     | I/O parameters 12                        |  |  |  |
|   |                     | Normal mode parameters 13                |  |  |  |
|   |                     | Current control mode parameters 13       |  |  |  |
|   |                     | Alarm warning parameters 14              |  |  |  |
|   |                     | Return to electrical home operation      |  |  |  |
|   |                     | parameters14                             |  |  |  |
|   |                     | Manual operation parameters 15           |  |  |  |
|   |                     | Data setter parameters                   |  |  |  |

|   | 3.4  | Description of system parameters 15    |
|---|------|----------------------------------------|
|   |      | Electronic gear parameters 15          |
|   |      | Operation setting parameters           |
|   | 3.5  | Initializing parameters16              |
| 4 | Test | t mode 17                              |
|   | 4.1  | Overview of test mode 17               |
|   | 4.2  | I/O test 17                            |
|   | 4.3  | JOG operation 18                       |
|   | 4.4  | Return to electrical home operation 18 |
|   | 4.5  | Electrical home reset                  |
| 5 | Сор  | y mode19                               |
|   | 5.1  | Overview of copy mode 19               |
|   | 5.2  | Downloading to the driver 20           |
|   | 5.3  | Uploading to the <b>OPX-2A</b> 20      |
|   | 5.4  | Verifying parameters21                 |
|   | 5.5  | Initializing driver parameters21       |
|   |      |                                        |

# 1 Screen transitions

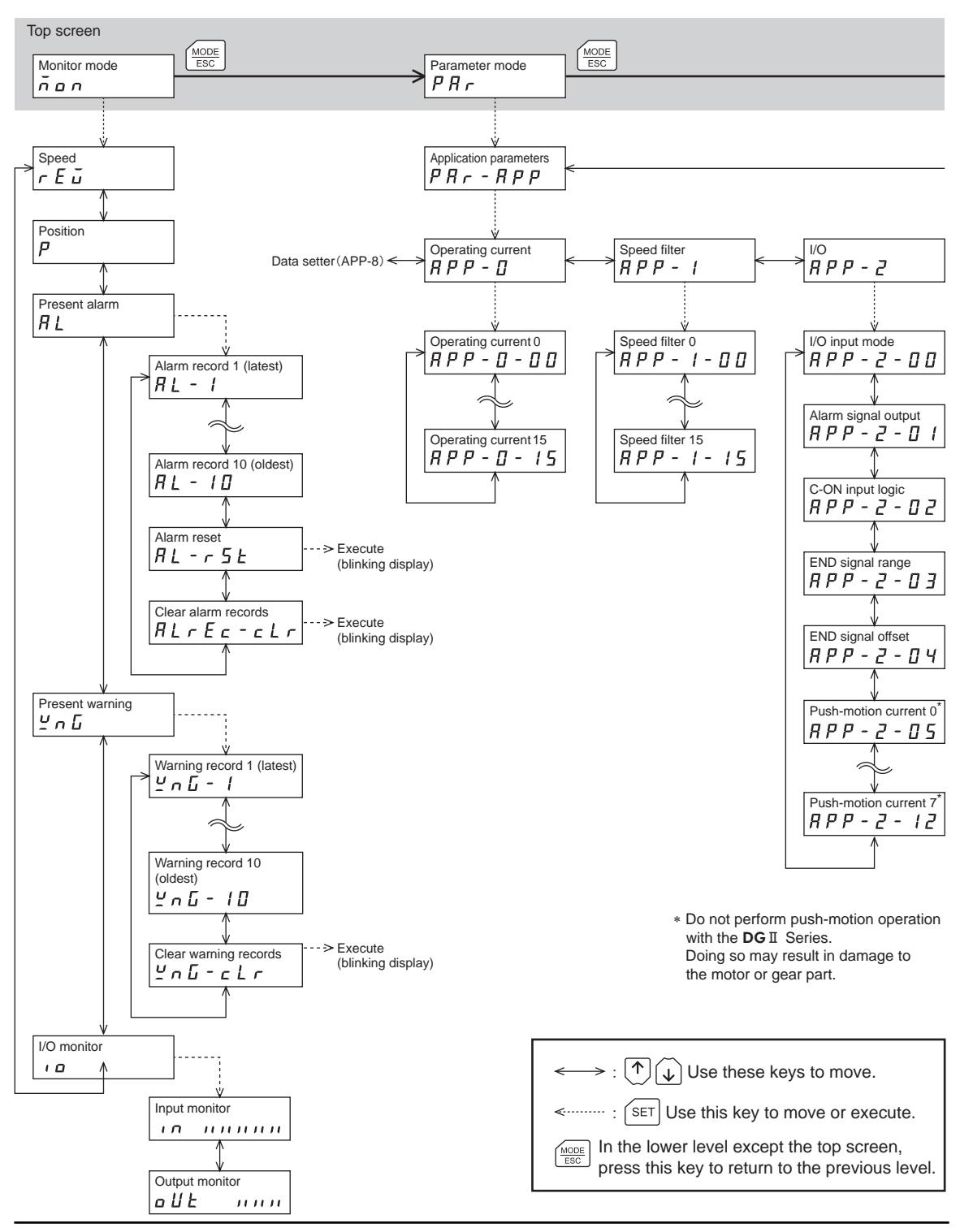

- Do not perform push-motion operation with the **DG** I Series. Doing so may result in damage to the motor or gear part.
  - The following limitations are present while the edit lock function is enabled.

Parameter mode, copy mode: These are displayed on the screen but cannot be operated.
Clearing of the alarm and warning records, reset of the electrical home: These are not displayed on the screen.

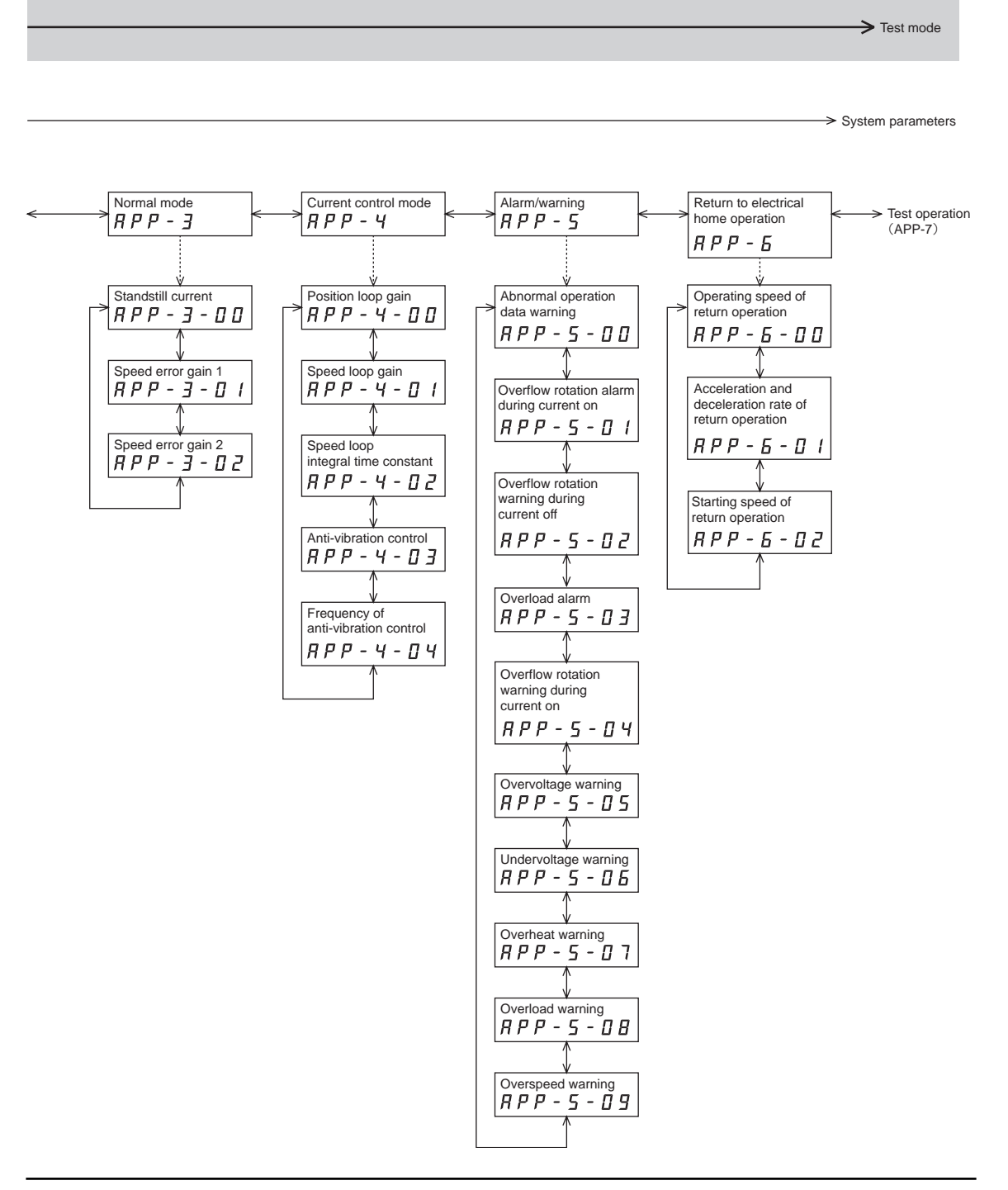

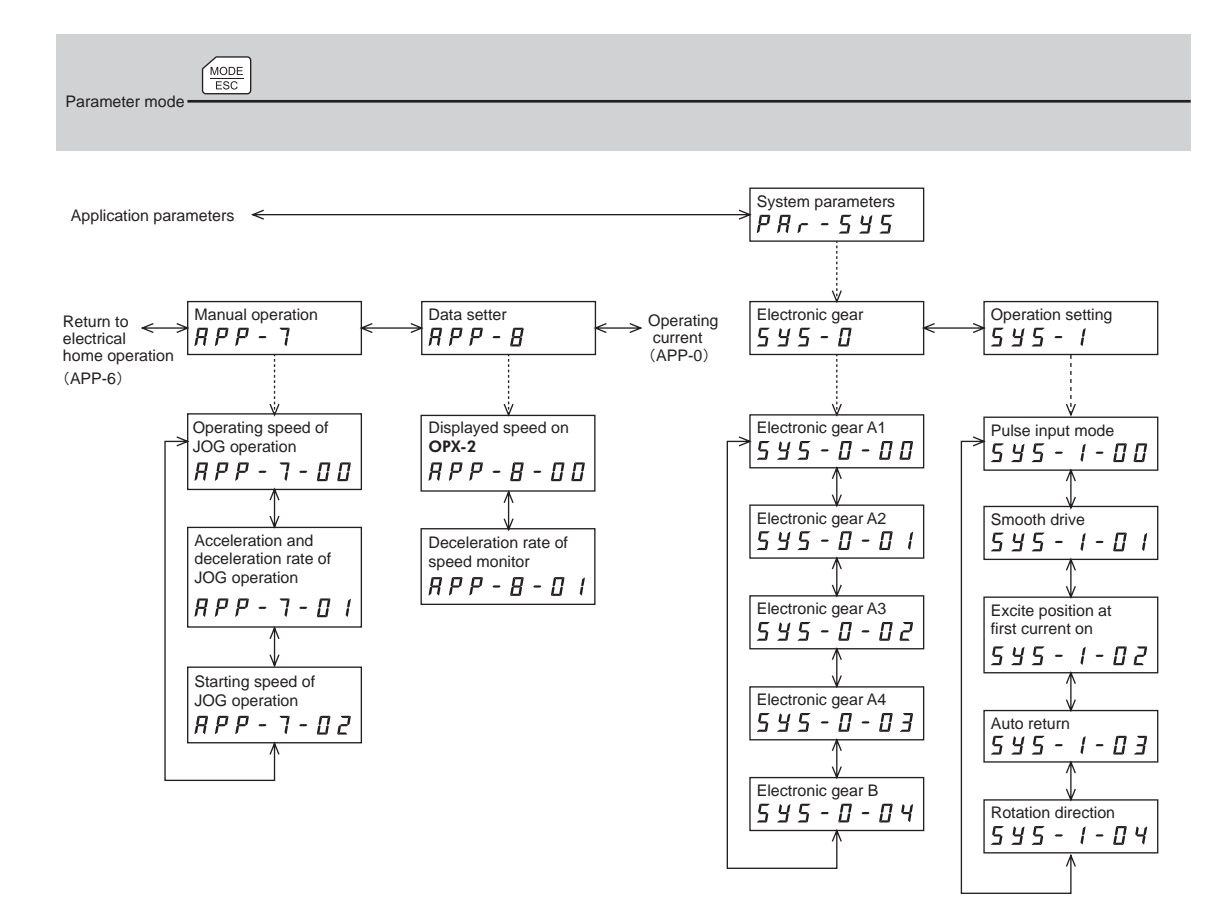

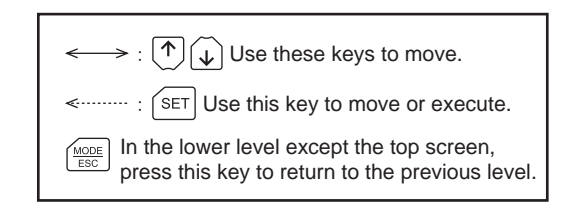

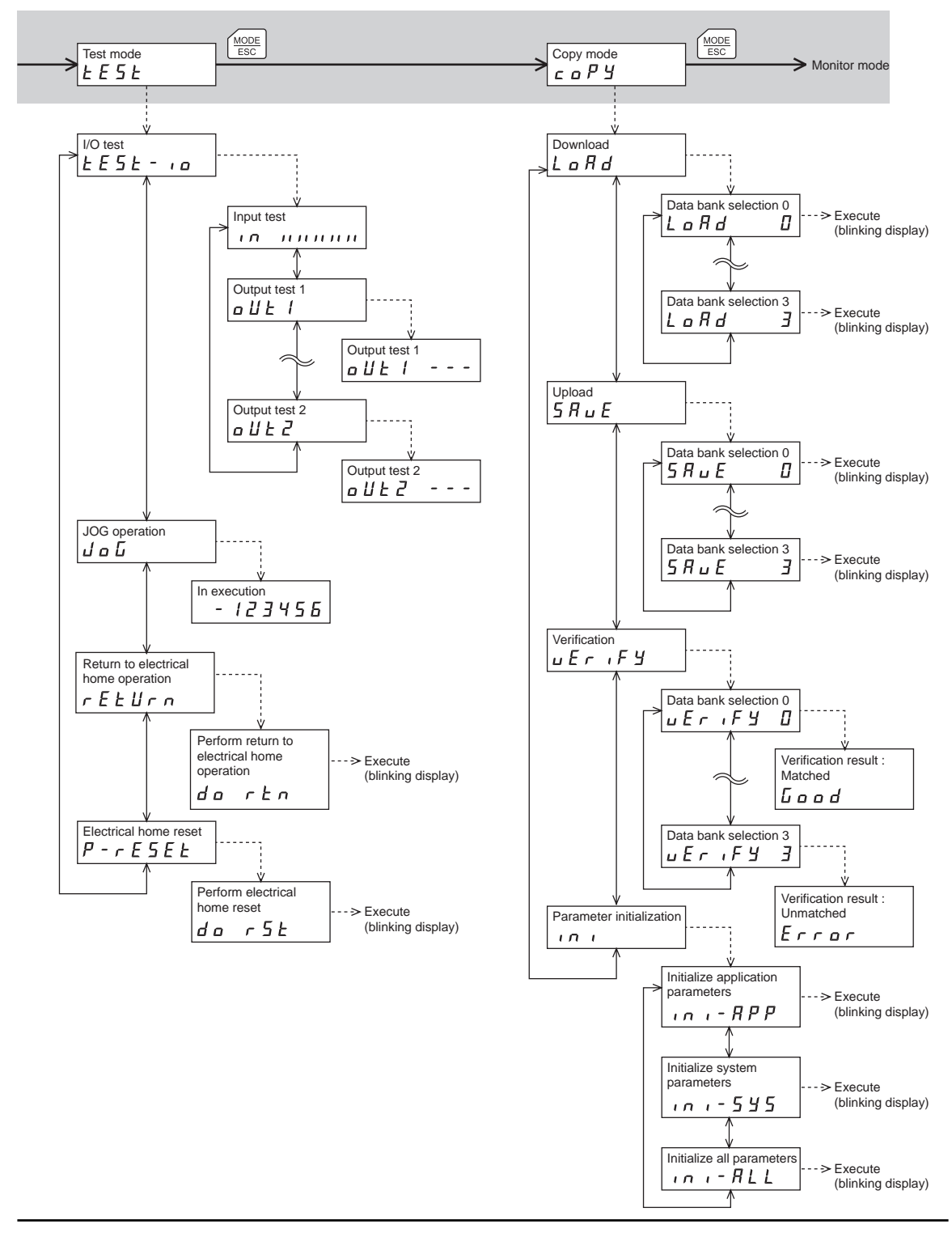

-5-

## 2 Monitor mode

## 2.1 Overview of monitor mode

#### • Monitoring the operating status

The speed and position of the motor can be monitored in real time.

- Checking alarms/warnings, clearing alarm/warning records, and resetting alarms
  - If an alarm or warning generates, since a corresponding alarm code or warning code will be displayed, the details of the alarm/warning can be checked.
  - Up to ten most recent alarms/warnings can be displayed, starting from the latest one.
  - The present alarm can be reset.
  - Alarm/warning records can be cleared.
- Checking I/O signals

The ON/OFF status of each I/O signal for the driver can be checked.

#### 2.2 Monitored items

#### Speed

The motor rotation speed can be checked (unit: r/min).

Operating direction and display for each series are as follows.

• DG I Series:

When the output table rotates in the CW direction, "-" is displayed. When the output table rotates in the CCW direction, the sign is not displayed.

• EAS Series:

When the linear slide table moves to the motor side, "-" is displayed. When the linear slide table moves to opposite the motor side, the sign is not displayed.

When setting the display method to absolute value, the sign indicating the rotation direction is not displayed. The value display format can be selected using the "displayed speed on **OPX-2A**" parameter [APP-8-00] (p.15). Also, the motor rotation speed can be displayed as rotation speed of the gear output shaft. For this setting, use the "deceleration rate of speed monitor" parameter [APP-8-01] (p.15).

#### Position

The present position of the motor with reference to the home position can be checked. If a resolution is set, an appropriate value based on the resolution is shown as steps.

#### Present alarm

When an alarm generates, a corresponding alarm code will be displayed. Also, the present alarm can be reset, and alarm records can be checked or cleared.

#### Note

- Do not turn off the driver power while an alarm is being reset or alarm records are being cleared (= while the display is blinking). Doing so may damage the data.
  - When operations are limited by the edit lock function, the alarm records cannot be cleared.
- Some alarms cannot be reset on the **OPX-2A**. For details, refer to "Alarm code list" on **OPX-2A** p.7. To reset these alarms, you must cycle the power.

#### Alarm code list

| Code | Alarm name                              | Resetting<br>on the<br><b>OPX-2A</b> | Number of<br>times the<br>driver's<br>ALARM LED<br>blinks | Code | Alarm name                       | Resetting<br>on the<br><b>OPX-2A</b> | Number of<br>times the<br>driver's<br>ALARM LED<br>blinks |
|------|-----------------------------------------|--------------------------------------|-----------------------------------------------------------|------|----------------------------------|--------------------------------------|-----------------------------------------------------------|
| 10   | Overflow rotation<br>during current on  | Possible                             | 4                                                         | 30   | Overload                         | Possible                             |                                                           |
| 12   | Overflow rotation<br>during current off | Possible                             | 4                                                         | 31   | Overspeed                        | Possible                             | 2                                                         |
| 20   | Overcurrent<br>protection *             | Not<br>possible                      | 5                                                         | 34   | Command pulse<br>error           | Possible                             |                                                           |
| 21   | Overheat protection                     | Possible                             | 2                                                         | 41   | EEPROM error                     | Not<br>possible                      | 9                                                         |
| 22   | Overvoltage protection                  | Not<br>possible                      |                                                           | 42   | Initial sensor error             | Not<br>possible                      |                                                           |
| 23   | Main power supply<br>error *            | Possible                             | 3                                                         | 43   | Initial rotor rotation<br>error  | Not<br>possible                      | 8                                                         |
| 25   | Undervoltage                            | Possible                             |                                                           | 45   | Motor combination<br>error       | Not<br>possible                      |                                                           |
| 28   | Sensor error<br>during operation        | Not<br>possible                      | 8                                                         | 51   | Regeneration unit overheat *     | Not<br>possible                      | 2                                                         |
| 2D   | Drive circuit error *                   | Not<br>possible                      | 5                                                         | 70   | Abnormal operation data          | Possible                             | 7                                                         |
|      |                                         |                                      |                                                           | 71   | Electronic gear<br>setting error | Not<br>possible                      |                                                           |

\* The LSD-A/LSD-C/LSD-S only.

#### Present warning

When a warning generates, a corresponding warning code will be displayed. You can also check or clear warning records.

- Do not turn off the driver power while warning records are being cleared (= while the display is blinking). Doing so may damage the data.
  - When operations are limited by the edit lock function, the warning records cannot be cleared.
  - You can also clear warning records by turning off the driver power.

#### Warning code list

| Code | Warning name                            | Code | Warning name                  |
|------|-----------------------------------------|------|-------------------------------|
| 10   | Overflow rotation during<br>current on  | 25   | Undervoltage                  |
| 12   | Overflow rotation during<br>current off | 30   | Overload                      |
| 21   | Overheat                                | 31   | Overspeed                     |
| 22   | Overvoltage                             | 70   | Abnormal operation data       |
| 23   | Main power supply error *               | 71   | Electronic gear setting error |

\* The LSD-A/LSD-C/LSD-S only.

#### ■ I/O monitor

You can check the ON/OFF status of each I/O signal of the driver.

Each digit on the 7-segment LED display corresponds to a signal. If the signal is ON, the corresponding digit is lit. If the signal is OFF, the digit is unlit.

Input signals

Output signals

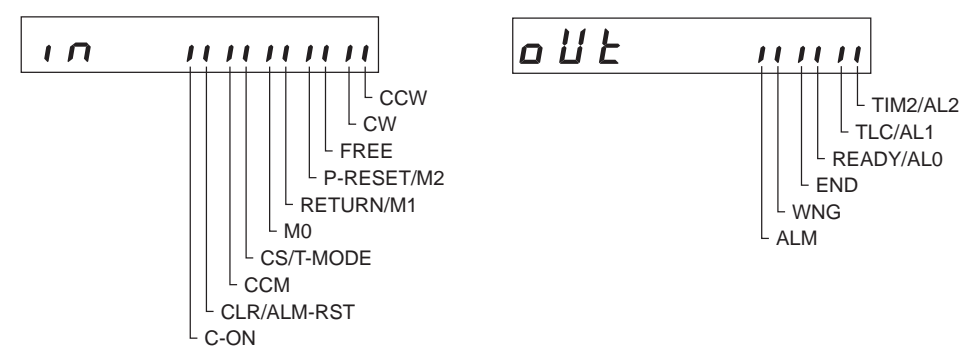

## 3 Parameter mode

You can set parameters relating to Actuator operation and control. These parameters are saved in the driver.

Before setting parameters, read the <u>USER MANUAL</u> carefully to understand the basic operations, functions and other details of the driver.

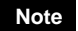

- Parameters have significant bearing on actuator operation. Before setting any parameter, make sure you fully understand the content of the parameter.
- When operations are limited by the edit lock function, the parameter mode cannot be operated.

## 3.1 Types of parameters

Application parameters and system parameters are handled in the parameter mode.

#### Application parameters

When an application parameter is changed, the new parameter becomes effective immediately. Nine types of parameters are available on the levels below the application parameter screen. These parameters are classified as follows.

| Parameter<br>classification         | Description                                                                                                    |
|-------------------------------------|----------------------------------------------------------------------------------------------------|
| Operating current                   | Sets the operating current ratio to be assigned to the current setting switch.                                                     |
| Speed filter                        | Sets the speed filter time constant to be set to the speed filter setting switch.                                                  |
| I/O                                 | Sets the parameters relating to I/O signals only.                                                                                  |
| Normal mode                         | Sets the parameters effective only in the normal mode.                                                                             |
| Current control mode                | Sets the parameters effective only in the current control mode.                                                                    |
| Alarm/warning                       | Sets the condition under which each alarm or warning generates.                                                                    |
| Return to electrical home operation | Sets the starting speed, acceleration/deceleration rate and operating speed to be used in the return to electrical home operation. |
| Manual operation                    | Sets the starting speed, acceleration/deceleration rate and operating speed to be used in JOG operation in the test mode.          |
| Data setter                         | Sets the items to be displayed on the data setter.                                                                                 |

#### System parameters

When a system parameter is changed, the new parameter will become effective only after the power is cycled. In the LSD-A/LSD-C/LSD-S, also cycle the 24 VDC power supply.

Two types of parameters are available on the levels below the system parameter screen. These parameters are classified as follows.

| Parameter<br>classification | Description                                                                                                    |
|-----------------------------|----------------------------------------------------------------------------------------------------|
| Electronic gear             | Sets the electronic gear.                                                                                                |
| Operation setting           | Sets the pulse input mode, motor rotation direction, excitation position, return operation, and use of the smooth drive. |

## 3.2 Setting example

Pressing the **[SET]** key in the parameter item screen enables parameter setting. How a parameter is set is explained below.

Example: Set operating current setting 0 to "50"

- Press the [MODE ESC] key to move to the parameter mode. The "PAR" LED is lit.
- 2. Press the [SET] key. The display changes to the application parameter screen.
- **3.** Press the [SET] key. The display changes to the operating current parameter screen.
- Press the [SET] key. The screen for setting operating current at CURRENT '0' parameter is displayed.
- Press the [SET] key. Use the [↑]
   [↓] [↓] [↓] keys to input "050.0."
- 6. Press the [SET] key again. The input value is set, and the display returns to the screen for setting operating current at CURRENT '0' parameter.

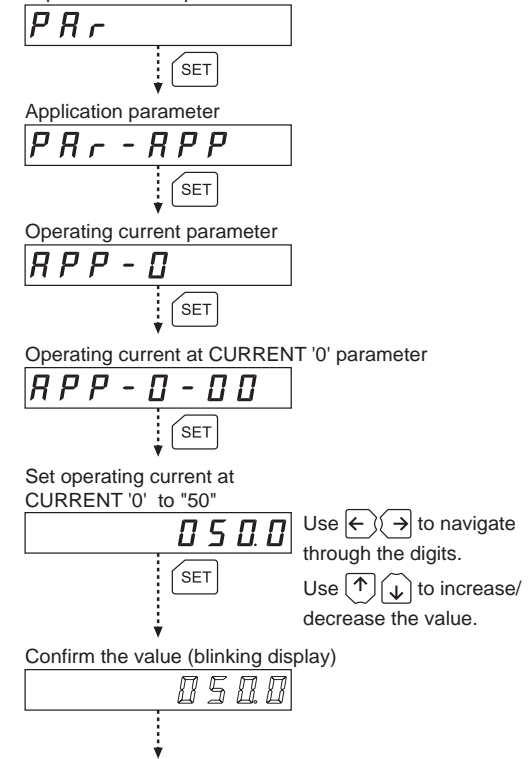

Top screen of the parameter mode

Operating current at CURRENT '0' parameter

Note If the value you have input is outside the setting range, "Error" will be displayed for 1 second. If this error display appears, input a different value that falls within the setting range.

## 3.3 Description of application parameters

#### Operating current parameters

| Parameter name      | Display on the <b>OPX-2A</b> | Description                             | Setting range   | Initial<br>value |
|---------------------|------------------------------|-----------------------------------------|-----------------|------------------|
| Operating current 0 | APP-0-00                     |                                         |                 | 6.3              |
| Operating current 1 | APP-0-01                     |                                         |                 | 12.5             |
| Operating current 2 | APP-0-02                     |                                         |                 | 18.8             |
| Operating current 3 | APP-0-03                     |                                         |                 | 25.0             |
| Operating current 4 | APP-0-04                     |                                         |                 | 31.3             |
| Operating current 5 | APP-0-05                     |                                         |                 | 37.5             |
| Operating current 6 | APP-0-06                     |                                         | 0.0 to 100.0[%] | 43.8             |
| Operating current 7 | APP-0-07                     | Sets the operating current ratio to be  |                 | 50.0             |
| Operating current 8 | APP-0-08                     | assigned to the current setting switch. | 0.010100.0[%]   | 56.3             |
| Operating current 9 | APP-0-09                     |                                         |                 | 62.5             |
| Operating current A | APP-0-10                     |                                         |                 | 68.8             |
| Operating current B | APP-0-11                     |                                         |                 | 75.0             |
| Operating current C | APP-0-12                     |                                         |                 | 81.3             |
| Operating current D | APP-0-13                     |                                         |                 | 87.5             |
| Operating current E | APP-0-14                     |                                         |                 | 93.8             |
| Operating current F | APP-0-15                     |                                         |                 | 100.0            |

#### ■ Speed filter parameters

| Parameter name | Display on the <b>OPX-2A</b> | Description                               | Setting range | Initial<br>value |
|----------------|------------------------------|-------------------------------------------|---------------|------------------|
| Speed filter 0 | APP-1-00                     |                                           |               | 0                |
| Speed filter 1 | APP-1-01                     |                                           |               | 1                |
| Speed filter 2 | APP-1-02                     |                                           |               | 2                |
| Speed filter 3 | APP-1-03                     |                                           |               | 3                |
| Speed filter 4 | APP-1-04                     |                                           |               | 5                |
| Speed filter 5 | APP-1-05                     |                                           | 0 to 200[ms]  | 7                |
| Speed filter 6 | APP-1-06                     |                                           |               | 10               |
| Speed filter 7 | APP-1-07                     | Sets the speed filter time constant to be |               | 20               |
| Speed filter 8 | APP-1-08                     | set to the speed filter setting switch.   |               | 30               |
| Speed filter 9 | APP-1-09                     |                                           |               | 50               |
| Speed filter A | APP-1-10                     |                                           |               | 70               |
| Speed filter B | APP-1-11                     |                                           |               | 100              |
| Speed filter C | APP-1-12                     |                                           |               | 120              |
| Speed filter D | APP-1-13                     |                                           |               | 150              |
| Speed filter E | APP-1-14                     |                                           |               | 170              |
| Speed filter F | APP-1-15                     |                                           |               | 200              |

#### ■ I/O parameters

| Parameter name        | Display on the<br><b>OPX-2A</b> | Description                                                                                                    | Setting range                                            | Initial<br>value |
|-----------------------|---------------------------------|----------------------------------------------------------------------------------------------------|----------------------------------------------------------|------------------|
| I/O input mode        | APP-2-00                        | Selects the input signal mode.<br>For push-motion operation, refer to the<br>following explanation on this page. | 0:Positioning<br>operation<br>1:Push-motion<br>operation | 0                |
| Alarm code output     | APP-2-01                        | Changes the setting to enable/ disable alarm code output.                                                        | 0: Disable<br>1: Enable                                  | 0                |
| C-ON input logic      | APP-2-02                        | Changes the C-ON input logic.                                                                                    | 0: Contact A<br>1: Contact B                             | 0                |
| END signal range      | APP-2-03                        | Sets the output condition for END output.                                                                        | 0.0 to 18.0[°]                                           | 1.8              |
| END signal offset     | APP-2-04                        | Sets the output offset for END output.                                                                           | -1.8 to 1.8[°]                                           | 0.0              |
| Push-motion current 0 | APP-2-05                        |                                                                                                    |                                                          | 30.0             |
| Push-motion current 1 | APP-2-06                        |                                                                                                    |                                                          | 40.0             |
| Push-motion current 2 | APP-2-07                        |                                                                                                    |                                                          | 50.0             |
| Push-motion current 3 | APP-2-08                        | Sets the operating current ratio for                                                                             | 0.0 to 100.0[%]                                          | 60.0             |
| Push-motion current 4 | APP-2-09                        | push-motion operation.                                                                                           | 0.010100.0[%]                                            | 70.0             |
| Push-motion current 5 | APP-2-10                        |                                                                                                    |                                                          | 80.0             |
| Push-motion current 6 | APP-2-11                        |                                                                                                    |                                                          | 90.0             |
| Push-motion current 7 | APP-2-12                        |                                                                                                    |                                                          | 100.0            |

Note

Do not perform push-motion operation with the **DG** II Series. Doing so may result in damage to the motor or gear part.

#### About push-motion operation

Push-motion operation is a type of operation where pulses are input to continuously pressurize the load. Set an operating current value for push-motion operation in each push-motion current parameter from 0 to 7 (from [APP-2-05] to [APP-2-12]).

The current value set in each parameter will be used to limit the output torque.

You can select a desired current setting based on a combination of ON/OFF statuses of M0 to M2 inputs.

| Push-motion current parameter | Initial value (x0.1%) | M2  | M1  | MO  |
|-------------------------------|-----------------------|-----|-----|-----|
| 0[APP-2-05]                   | 300                   | OFF | OFF | OFF |
| 1[APP-2-06]                   | 400                   | OFF | OFF | ON  |
| 2[APP-2-07]                   | 500                   | OFF | ON  | OFF |
| 3[APP-2-08]                   | 600                   | OFF | ON  | ON  |
| 4[APP-2-09]                   | 700                   | ON  | OFF | OFF |
| 5[APP-2-10]                   | 800                   | ON  | OFF | ON  |
| 6[APP-2-11]                   | 900                   | ON  | ON  | OFF |
| 7[APP-2-12]                   | 1000                  | ON  | ON  | ON  |

## Normal mode parameters

| Parameter name     | Display on the<br><b>OPX-2A</b> | Description                                                                                                    | Setting range  | Initial<br>value |
|--------------------|---------------------------------|----------------------------------------------------------------------------------------------------|----------------|------------------|
| Standstill current | APP-3-00                        | Sets the standstill current as a percentage of the operating current.                                                  | 0.0 to 50.0[%] | 50.0             |
| Speed error gain 1 | APP-3-01                        | Sets the speed error gain. When this value is increased, actuator vibration will decrease.                             | 0 to 500       | 45               |
| Speed error gain 2 | APP-3-02                        | Sets the speed error gain. When this value is increased, actuator vibration at the time of speed change will decrease. | 0 to 500       | 45               |

## ■ Current control mode parameters

| Parameter name                      | Display on the<br>OPX-2A | Description                                                                                                    | Setting range           | Initial<br>value |
|-------------------------------------|--------------------------|----------------------------------------------------------------------------------------------------|-------------------------|------------------|
| Position loop gain                  | APP-4-00                 | Sets the position loop gain. When this<br>value is increased, the motor response<br>will increase. Note, however, that an<br>excessively large value may increase<br>the actuator overshoot or cause<br>hunting.                                     | 1 to 50                 | 10               |
| Speed loop gain                     | APP-4-01                 | Sets the speed loop gain. When this<br>value is increased, the actuator<br>overshoot can be suppresses. Note,<br>however, that an excessively large<br>value may cause the actuator to<br>oscillate.                                                 | 10 to 200               | 180              |
| Speed loop integral time constant   | APP-4-02                 | Sets the integral time constant for<br>speed loop. When this value is<br>decreased, the actuator response will<br>increase. Note, however, that an<br>excessively small value may increase<br>the actuator overshoot or cause<br>hunting.            | 10.0 to 200.0<br>[ms]   | 100.0            |
| Anti-vibration control              | APP-4-03                 | Changes the setting to enable/disable anti-vibration control.                                                                                                    | 0: Disable<br>1: Enable | 0                |
| Frequency of anti-vibration control | APP-4-04                 | Sets the frequency of anti-vibration.<br>When this setting is used, residual<br>vibration can be suppressed at<br>positioning even when the motor is<br>assembled into a machine whose<br>rigidity is low. As a result, compliance<br>will increase. | 3.00 to 100.00<br>[Hz]  | 7.00             |

#### ■ Alarm warning parameters

| Parameter name                                     | Display on the<br><b>OPX-2A</b> | Description                                                                                                    | Setting range                                     | Initial<br>value            |
|----------------------------------------------------|---------------------------------|----------------------------------------------------------------------------------------------------|---------------------------------------------------|-----------------------------|
| Abnormal operation data warning                    | APP-5-00                        | Changes the setting to enable/disable the abnormal operation data warning output.                                                                      | 0: Disable<br>1: Enable                           | 0                           |
| Overflow rotation<br>alarm during current<br>on    | APP-5-01                        | Sets the condition under which an<br>overflow rotation alarm during current<br>on generates, as an amount of rotation<br>of the motor shaft.           | 0.01 to 300.00<br>[rev]                           | 3.00                        |
| Overflow rotation<br>warning during<br>current off | APP-5-02                        | Sets the condition under which an<br>overflow rotation warning during current<br>off generates, as an amount of rotation<br>of the motor shaft.        | 0.01 to 300.00<br>[rev]                           | 100.00                      |
| Overload alarm                                     | APP-5-03                        | Sets the condition under which an overload alarm generates.                                                                                            | 0.1 to 30.0[s]                                    | 5.0                         |
| Overflow rotation<br>warning during<br>current on  | APP-5-04                        | Sets the condition under which an<br>overflow rotation warning during current<br>on warning generates, as an amount of<br>rotation of the motor shaft. | 0.01 to 300.00<br>[rev]                           | 3.00                        |
| Overvoltage warning                                | APP-5-05                        | Sets the voltage at which an overvoltage warning generates.                                                                                            | 320 to 450<br>(15.0 to 63.0 <sup>*</sup> )<br>[V] | 435<br>(63.0 <sup>*</sup> ) |
| Undervoltage<br>warning                            | APP-5-06                        | Sets the voltage at which an undervoltage warning generates.                                                                                           | 120 to 280<br>(15.0 to 63.0 <sup>*</sup> )<br>[V] | 120<br>(18.0 <sup>*</sup> ) |
| Overheat warning                                   | APP-5-07                        | Sets the temperature at which an overheat warning generates.                                                                                           | 40 to 85[°C]                                      | 85                          |
| Overload warning                                   | APP-5-08                        | Sets the condition under which an overload warning generates.                                                                                          | 0.1 to 30.0[s]                                    | 5.0                         |
| Overspeed warning                                  | APP-5-09                        | Sets the speed at which an overspeed warning generates.                                                                                                | 1 to 5000<br>[r/min]                              | 4500                        |

 $\ast\,$  The descriptions in ( ) apply to the LSD-K.

## Return to electrical home operation parameters

| Parameter name                                         | Display on the<br><b>OPX-2A</b> | Description                                                                         | Setting range                        | Initial<br>value |
|--------------------------------------------------------|---------------------------------|-------------------------------------------------------------------------------------|--------------------------------------|------------------|
| Operating speed of return operation                    | APP-6-00                        | Sets the operating speed of return to electrical home operation.                    | 1 to 4000<br>[r/min]                 | 30               |
| Acceleration and deceleration rate of return operation | APP-6-01                        | Sets the acceleration and deceleration rate of return to electrical home operation. | 0.01 to 1000.00<br>[ms/(1000 r/min)] | 100.00           |
| Starting speed of<br>return operation                  | APP-6-02                        | Sets the starting speed of return to electrical home operation.                     | 0 to 4000<br>[r/min]                 | 30               |

#### Manual operation parameters

| Parameter name                                            | Display on the<br><b>OPX-2A</b> | Description                                                   | Setting range                        | Initial<br>value |
|-----------------------------------------------------------|---------------------------------|---------------------------------------------------------------|--------------------------------------|------------------|
| Operating speed of<br>JOG operation                       | APP-7-00                        | Sets the operating speed of JOG operation.                    | 1 to 4000<br>[r/min]                 | 30               |
| Acceleration and<br>deceleration rate of<br>JOG operation | APP-7-01                        | Sets the acceleration and deceleration rate of JOG operation. | 0.01 to 1000.00<br>[ms/(1000 r/min)] | 100.00           |
| Starting speed of<br>JOG operation                        | APP-7-02                        | Sets the starting speed of JOG operation.                     | 0 to 4000<br>[r/min]                 | 30               |

#### Data setter parameters

| Parameter name                        | Display on the<br><b>OPX-2A</b> | Description                                                                   | Setting range                     | Initial<br>value |
|---------------------------------------|---------------------------------|-------------------------------------------------------------------------------|-----------------------------------|------------------|
| Displayed speed on OPX-2A             | APP-8-00                        | Selects the display method of monitored speed.                                | 0: Signed<br>1: Absolute<br>value | 0                |
| Deceleration rate of<br>speed monitor | APP-8-01                        | Sets the gear ratio for speed monitor.<br>(Gear ratio of the DGII Series: 18) | 1.0 to 100.0                      | 1.0              |

## 3.4 Description of system parameters

#### Electronic gear parameters

| Parameter name     | Display on the <b>OPX-2A</b> | Description                                                                            | Setting range | Initial<br>value |
|--------------------|------------------------------|----------------------------------------------------------------------------------------|---------------|------------------|
| Electronic gear A1 | SYS-0-00                     |                                                                                        | 1 to 1000     | 10               |
| Electronic gear A2 | SYS-0-01                     | Sets the denominator of electronic gear                                                |               | 1                |
| Electronic gear A3 | SYS-0-02                     | switch, (4 options are available.)                                                     |               | 20               |
| Electronic gear A4 | SYS-0-03                     |                                                                                        |               | 2                |
| Electronic gear B  | SYS-0-04                     | Sets the numerator of electronic gear to be assigned to the resolution setting switch. |               | 10               |

Sets the resolution of the motor output shaft. The value of each resolution setting switch (No.3, No.4) can be changed as follows using the electronic gear parameters [SyS-0-00] to [SyS-0-04]. Note that the calculated value must be inside the setting range specified below: Resolution setting range: 100 to 10000 P/R

| No.3<br>No.4 | CS0 or OFF                                                           | CS1 or ON                                                            |
|--------------|----------------------------------------------------------------------|----------------------------------------------------------------------|
| D0 or OFF    | 1000 × Electronic gear B [SyS-0-04]<br>Electronic gear A1 [SyS-0-00] | 1000 × Electronic gear B [SyS-0-04]<br>Electronic gear A2 [SyS-0-01] |
| D1 or ON     | 1000 × Electronic gear B [SyS-0-04]<br>Electronic gear A3 [SyS-0-02] | 1000 × Electronic gear B [SyS-0-04]<br>Electronic gear A4 [SyS-0-03] |
|              | LSD-A/LSD-C/LSD-S LSD-<br>D0 + D1 OFF<br>CS0 0 CS1 OFF               | K<br>▼ ON<br>∞ ON<br>0                                               |

#### Operation setting parameters

| Parameter name                      | Display on the<br><b>OPX-2A</b> | Description                                                                                                    | Setting range                                                                                                    | Initial<br>value |
|-------------------------------------|---------------------------------|----------------------------------------------------------------------------------------------------|----------------------------------------------------------------------------------------------------|------------------|
| Pulse input mode                    | SYS-1-00                        | Selects the pulse input mode.                                                                                                    | <ul> <li>0: Setting by the pulse<br/>input mode selector switch</li> <li>1: 2-pulse input mode,<br/>negative logic</li> <li>2: 2-pulse input mode,<br/>positive logic</li> <li>3: 1-pulse input mode,<br/>negative logic</li> <li>4: 1-pulse input mode,<br/>positive logic</li> <li>5: Phase difference mode,<br/>× 1</li> <li>6: Phase difference mode,<br/>× 2</li> <li>7: Phase difference mode,<br/>× 4</li> </ul> | 0                |
| Smooth drive                        | SYS-1-01                        | Changes the setting to enable/disable the smooth drive.                                                                                 | 0: Disable<br>1: Enable                                                                                                    | 1                |
| Excite position at first current on | SYS-1-02                        | Selects the position at which<br>the motor is excited after the<br>power has been turned on.                                            | 0: Detected position<br>1: Electrical angle 0°                                                                                                    | 0                |
| Auto return                         | SYS-1-03                        | Sets whether or not to<br>automatically return the<br>motor, when the current is<br>turned on, to the position<br>where it was stopped. | 0: Disable<br>1: Enable                                                                                                    | 0                |
| Rotation direction *                | SYS-1-04                        | Selects rotation direction of the motor.                                                                                                | 0:+=CCW<br>1:+=CW                                                                                                    | 1                |

\* The moving direction varies as follows by the parameter setting.

#### **DGII** Series:

•When setting the "rotation direction" parameter to 0 and operating in the positive direction, the output table rotates in the CW direction.

•When setting the "rotation direction" parameter to 1 and operating in the positive direction, the output table rotates in the CCW direction.

#### EAS Series:

•When setting the "rotation direction" parameter to 0 and operating in the positive direction, the linear slide table moves to the motor side.

•When setting the "rotation direction" parameter to 1 and operating in the positive direction, the linear slide table moves to opposite the motor side.

#### Note

When the "auto return" parameter (SYS-1-03) is set to enable, the motor automatically start return operation to the position where the motor last stopped if the motor is excited by turning the C-ON (current-on) input ON or turning the FREE (free) input OFF.

## 3.5 Initializing parameters

You can revert parameters saved in the driver to their initial values. For details, refer to 5.5, "Initializing driver parameters" on p.21.

## 4 Test mode

## 4.1 Overview of test mode

I/O test

You can check the ON/OFF status of each input signal of the driver. You can also switch the ON/OFF status of each output signal on the **OPX-2A**. There is also an I/O test function with which you can check the connection status of the driver.

JOG operation

You can operate the motor using the keys on the **OPX-2A**.

• Return to electrical home operation

You can perform an operation that returns the motor to its electrical home position.

• Electrical home reset

You can set the current position as the electrical home position.

• What happens when the [SET] key is pressed while the actuator is operating

While the motor is operating, you cannot move to any lower from the top screen of the test mode. Pressing the [SET] key will generate an error, and "oPE-Err" will be shown.

oPE-Err

Be sure to stop the motor operation before pressing the **[SET]** key.

Note

- Stop the actuator operation before changing to the test mode.
- When you move from the top screen of the test mode to a lower level, the CW/CCW input and RETURN input will be disabled.
- When you move from the I/O test or electrical home reset screen to a lower level, all I/O signals and operations will be disabled.

## 4.2 I/O test

There is also an I/O test function with which you can check the connection status of the driver. Each digit on the 7-segment LED display corresponds to a signal.

If the signal is ON, the corresponding digit is lit. If the signal is OFF, the digit is unlit. The output signal can be switched to a ON/OFF status using the  $[\uparrow] [\downarrow]$  keys, and "  $\square$  " is displayed when the output signal is ON, while " – " is displayed when the output signal is OFF.

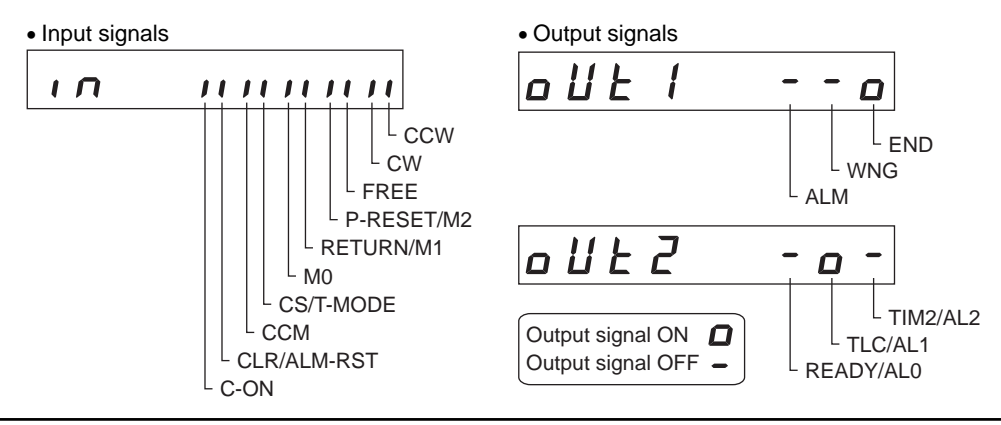

## 4.3 JOG operation

You can operate the motor using the keys on the OPX-2A.

When pressing the  $[\uparrow]$  key once, the motor rotates by one step in the positive direction. If the key is kept pressing, the motor rotates in the positive direction continuously.

When pressing the  $[ \downarrow ]$  key once, the motor rotates by one step in the negative direction. If the key is kept pressing, the motor rotates in the negative direction continuously.

• **DG** I Series:

Positive direction: The output table rotates in the CCW direction.

Negative direction: The output table rotates in the CW direction.

• EAS Series:

Positive direction: The linear slide table moves to opposite the motor side.

Negative direction: The linear slide table moves to the motor side.

The operating speed corresponds to the value set in the operating speed of JOG operation parameter [APP-7-00].

If the value set in the starting speed of JOG operation parameter [APP-7-02] is greater than the value set in the operating speed of JOG operation parameter [APP-7-00], the starting speed of JOG operation is used.

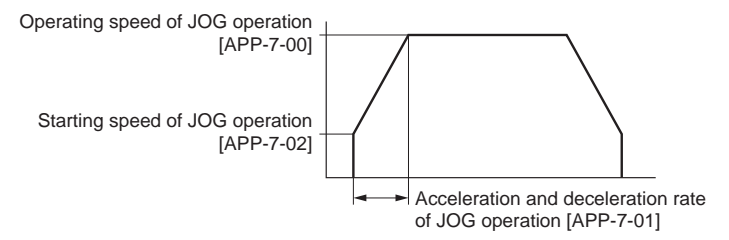

Note

In JOG operation, the actuator operates at the set operating speed while the applicable key is pressed. Before executing JOG operation, consider the status of the equipment and condition of its surroundings to confirm thoroughly that actuator operation will not cause any dangerous situation.

## 4.4 Return to electrical home operation

You can perform an operation that returns the motor to its electrical home position.

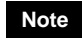

The actuator operates at the set operating speed in return-to-electrical home operation. Before executing return-to-electrical home operation, consider the status of the equipment and condition of its surroundings to confirm thoroughly that actuator operation will not cause any dangerous situation.

## 4.5 Electrical home reset

You can set the current position as the electrical home position.

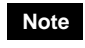

If operations are limited by the edit lock function, the electrical home position cannot be reset.

## 5 Copy mode

The **OPX-2A** has four data banks, and parameters can be saved in each of these data banks. Since an EEPROM is used for the data memory, stored parameters will be retained even after the power is turned off.

In the copy mode, you can download parameters saved in the **OPX-2A** to the driver. You can also upload parameters saved in the driver to the **OPX-2A**.

It is also possible to verify parameters in the **OPX-2A** against the corresponding parameters in the driver, or revert driver parameters to their initial values.

## 5.1 Overview of copy mode

#### Download

Copy parameters saved in the **OPX-2A** to the driver.

Upload

Copy parameters saved in the driver to the **OPX-2A**.

Verification

Verify parameters in the **OPX-2A** against the corresponding parameters in the driver.

#### • Initializing driver parameters

Revert parameters saved in the driver to their initial values.

• What happens when the [SET] key is pressed while the actuator is operating

While the motor is operating, you cannot move to any lower level from the top screen of the copy mode. Pressing the [SET] key will generate an error, and "oPE-Err" will be shown.

Be sure to stop the actuator operation before pressing the [SET] key.

• What happens when the [SET] key is pressed while the edit lock is enabled

While the edit lock is enabled, you cannot move to any lower level from the top screen of the copy mode. Pressing the [SET] key will generate an error, and "LocK-Err" will be shown.

Be sure to cancel the edit lock before pressing the **[SET]** key. Refer to Before Use for the procedure to cancel the edit lock.

server Use for the procedure to cancel the edit lock.

Note

- Stop the actuator operation before changing to the copy mode.
- When you move from the top screen of the copy mode to a lower level, the CW/CCW input and RETURN input will be disabled.
- When operations are limited by the edit lock function, the copy mode cannot be operated.
- Data cannot be copied between the LSD-A/LSD-C/LSD-S and LSD-K.

oPE-Err

Loch-Err

## 5.2 Downloading to the driver

In this operation, parameters of the specified data bank number are downloaded to the driver. If a download error occurs, a code indicating the nature of the error will blink on the display. Download will not be performed and the display will return to the top screen of download.

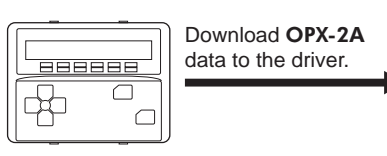

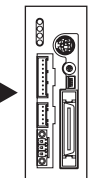

| Blinking display    | Description                                                            | Action                                                                                                    |
|---------------------|------------------------------------------------------------------------|----------------------------------------------------------------------------------------------------|
| Prod-Err            | The product series of the driver to which data is downloaded is wrong. | <ul> <li>Check the product series of<br/>the driver.</li> <li>Check the data bank number<br/>on the <b>OPX-2A</b>.</li> </ul>                                                        |
| HERd-Err<br>bcc-Err | An error occurred while data was being downloaded.                     | Perform download again. If the<br>same error occurs, the data<br>saved in the <b>OPX-2A</b> may be<br>damaged. Upload the<br>applicable data to set the<br><b>OPX-2A</b> data again. |
| no-dRER             | The specified data bank<br>number does not contain<br>parameters.      | Check the data bank number.                                                                                                    |
| dRER-Err            | An error occurred while data was being written.                        | Perform download again.                                                                                                    |

- System parameters that have been changed will become effective after the power is cycled. If the system parameters have been changed as a result of the download, cycle the driver power. In the LSD-A/LSD-C/LSD-S, if a 24 VDC power supply is used, also cycle the 24 VDC power supply.
  - Do not turn off the driver power while the download is still in progress (= while the display is blinking). Doing so may damage the data.

## 5.3 Uploading to the OPX-2A

In this operation, parameters saved in the driver is uploaded to the specified data bank number.

Note

Do not turn off the driver power while the upload is still in progress (= while the display is blinking). Doing so may damage the data.

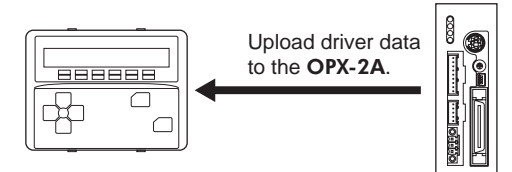

## 5.4 Verifying parameters

In this operation, parameters in the specified data bank number are verified against the corresponding parameters saved in the driver.

If the verification finds that the two sets of parameters match, "Good" will be shown. If the two do not match, "Error" will be shown.

If a verification error occurs, a code indicating the nature of the error will blink on the display. Verification will not be performed and the display will return to the top screen of verification.

| Blinking display    | Description                                                               | Action                                                                                                    |
|---------------------|---------------------------------------------------------------------------|----------------------------------------------------------------------------------------------------|
| Prod-Err            | The product series of the driver against which data is verified is wrong. | <ul> <li>Check the product series of<br/>the driver.</li> <li>Check the data bank number<br/>on the <b>OPX-2A</b>.</li> </ul>                                                            |
| HERd-Err<br>bcc-Err | An error occurred while data was being verified.                          | Perform verification again. If the<br>same error occurs, the data<br>saved in the <b>OPX-2A</b> may be<br>damaged. Upload the<br>applicable data to set the<br><b>OPX-2A</b> data again. |
| no-dRER             | The specified data bank<br>number does not contain<br>parameters.         | Check the data bank number.                                                                                                    |

## 5.5 Initializing driver parameters

In this operation, parameters saved in the driver are reverted to their initial values.

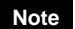

- System parameters that have been changed will become effective after the power is cycled. If the system parameters have been changed as a result of the initialization, cycle the driver power. In the LSD-A/LSD-C/LSD-S, if a 24 VDC power supply is used, also cycle the 24 VDC power supply.
  - supply is used, also cycle the 24 VDC power supply.
    Do not turn off the driver power while the initialization is still in progress (= while the display is blinking). Doing so may damage the data.

- Unauthorized reproduction or copying of all or part of this manual is prohibited. If a new copy is required to replace an original manual that has been damaged or lost, please contact your nearest Oriental Motor branch or sales office.
- Oriental Motor shall not be liable whatsoever for any problems relating to industrial property rights arising from use of any information, circuit, equipment or device provided or referenced in this manual.
- Characteristics, specifications and dimensions are subject to change without notice.
- While we make every effort to offer accurate information in the manual, we welcome your input. Should you find unclear descriptions, errors or omissions, please contact the nearest office.
- **Orientalmotor** is a registered trademark or trademark of Oriental Motor Co., Ltd., in Japan and other countries. Other product names and company names mentioned in this manual may be registered trademarks or trademarks of their respective companies and are hereby acknowledged. The third-party products mentioned in this manual are recommended products, and references to their names shall not be construed as any form of performance guarantee. Oriental Motor is not liable whatsoever for the performance of these third-party products.

© Copyright ORIENTAL MOTOR CO., LTD. 2012

• Please contact your nearest Oriental Motor office for further information.

ORIENTAL MOTOR U.S.A. CORP. Technical Support Tel:(800)468-3982 8:30 A.M. to 5:00 P.M., P.S.T. (M-F) 7:30 A.M. to 5:00 P.M., C.S.T. (M-F) E-mail: techsupport@orientalmotor.com www.orientalmotor.com

ORIENTAL MOTOR (EUROPA) GmbH Headquarters and Düsseldorf Office Tel:0211-52067-00 Fax:0211-52067-099 Munich Office Tel:089-3181225-00 Fax:089-3181225-25 Hamburg Office Tel:040-76910443 Fax:040-76910445 ORIENTAL MOTOR (UK) LTD.

 Tel:01256-347090
 Fax:01256-347099

 ORIENTAL MOTOR (FRANCE) SARL
 Tel:01 47 86 97 50
 Fax:01 47 82 45 16

ORIENTAL MOTOR ITALIA s.r.l. Tel:02-93906346 Fax:02-93906348

SHANGHAI ORIENTAL MOTOR CO., LTD. Tel:400-820-6516 Fax:021-6278-0269 TAIWAN ORIENTAL MOTOR CO., LTD. Tel:(02)8228-0707 Fax:(02)8228-0708 SINGAPORE ORIENTAL MOTOR PTE LTD Tel:+65-6745-7344 Fax:+65-6745-9405 ORIENTAL MOTOR (MALAYSIA) SDN. BHD. Tel:(03)22875778 Fax:(03)22875528 ORIENTAL MOTOR (THAILAND) CO., LTD. Tel:+66-2-251-1871 Fax:+66-2-251-1872 INA ORIENTAL MOTOR CO., LTD. KOREA Tel:080-777-2042 Fax:02-2026-5495 ORIENTAL MOTOR CO., LTD. Headquarters Tokyo, Japan Tel:03-6744-0361 Fax:03-5826-2576